## Mirrored Bodyアプリ アカウントの削除手順

下記操作により、アカウントおよび入力した個人データの全てを直ちに削除いたします。 (この操作は、取り消すことができません。ご注意ください。)

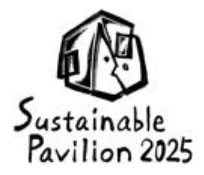

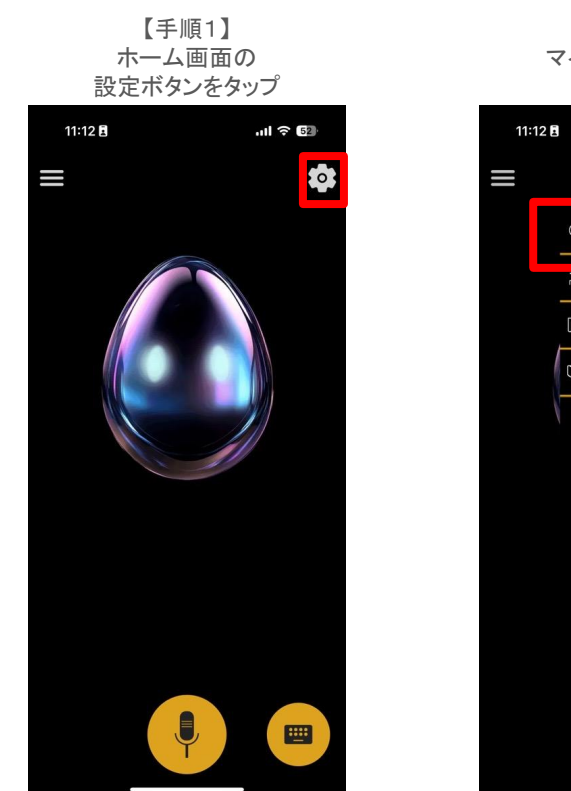

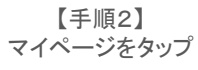

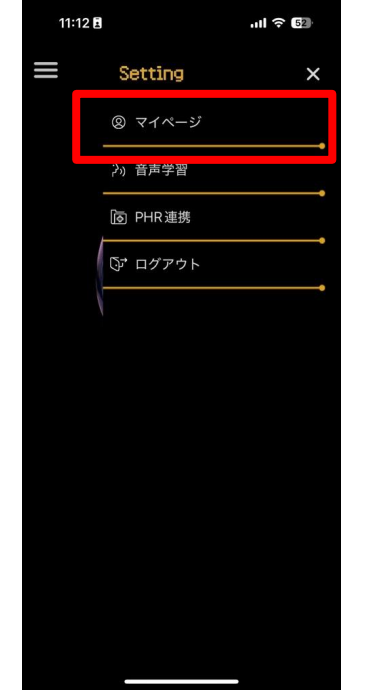

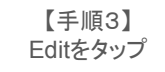

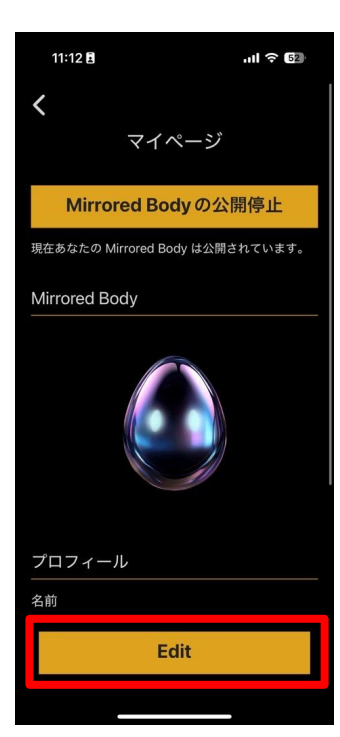

【手順4】 アカウントの削除をタップ

| 11:12 🖬 | .ıll 🕆 🗗 |
|---------|----------|
| <       |          |
| マインドセット |          |
|         |          |
| 話し方例    |          |
|         |          |
| 行動方針    |          |
|         |          |
|         |          |
|         |          |
|         |          |
| アカウントの削 | 除        |
|         |          |
|         |          |
| Save    |          |
|         |          |
|         |          |